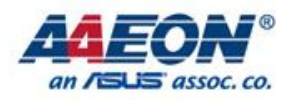

Report NO: 14E010007

## AQ7-IMX6 Freescale iMX6 platform Q7 CPU Module

# P5 Verification Test Report

| ■ Pass<br>Summary ☐ Fail<br>☐ Pass with Deviation (Comment:) |                       |       |       |             |  |  |  |
|--------------------------------------------------------------|-----------------------|-------|-------|-------------|--|--|--|
|                                                              | Test Results Category |       |       |             |  |  |  |
|                                                              | Critical              | Major | Minor | Enhancement |  |  |  |
| Defect Found                                                 | 0                     | 0     | 0     | 0           |  |  |  |
| Defect Unsolved                                              | 0                     | 0     | 0     | 0           |  |  |  |

| Issue date | Approval | Test Engineer |
|------------|----------|---------------|
| 2014/4/29  | Tom Lin  | Louie Lee     |

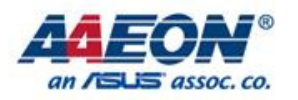

### Summary Table of contents:

#### **<u>1. Basic Function Test</u>**

#### 1.1. Android

- 1.1.1. Image boot Test
- 1.1.2. CPU Function Test
- 1.1.3. Video Resolution and Function Test
- 1.1.4. Audio Function Test
- 1.1.5. LAN Function Test
- 1.1.6. USB Function Test
- 1.1.7. UART Function Test
- 1.1.8. SPI Flash Test
- 1.1.9. Camera Function Test
- 1.1.10. SATA Function Test
- 1.1.11. PCI-Express Function Test

#### 1.2. Linux

- 1.2.1. Video Resolution and Function Test
- 1.2.2. Audio Function Test
- 1.2.3. LAN Function Test
- 1.2.4. USB Function Test
- 1.2.5. UART Function Test
- 1.2.6. SPI Flash Test
- 1.2.7. Camera Function Test
- 1.2.8. SATA Function Test
- 1.2.9. Can Bus Function Test
- 1.2.10. PCI-Express Function Test
- 1.2.11. I2C Function Test
- 1.2.12. GPIO Function Test

#### 2. Compatibility Test

#### 2.1. Android

- 2.1.1. USB OTG Compatibility Test
- 2.1.2. USB Compatibility Test
- 2.1.3. PCI-Express Compatibility Test
- 2.1.4. Storage Compatibility Test
- 2.1.5. LAN Switch Compatibility Test

#### 2.2. Linux

2.2.1. USB Compatibility Test

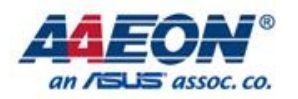

- 2.2.2. PCI-Express Compatibility Test
- 2.2.3. Storage Compatibility Test
- 2.2.4. LAN Switch Compatibility Test
- **3. Time Accuracy Test**
- 3.1. System Clock & RTC Clock Test
- 3.2. Watchdog Timer Test
- 3.3 Booting Timer Test
- 3.4 Clear CMOS Test
- 4. O.S. Compatibility Test
- 4.1. Android 4.0 Kernel 3.0.15
- 4.2. Linux Linux Ubuntu 11.10 Kernel 3.0.35-2508-g54750ff
- 5. Performance Test
- 5.1. Performance Test for Android
- 5.2. Performance Test for Linux
- 6. Stress Test
- 6.1 Android Stress Test
  - 6.1.1 Stability Test
  - 6.1.2 Power on / off Test
- 6.2 Linux Stress Test
  - 6.2.1 Burnintest
  - 6.2.2 Power on / off Test
- 7. Power consumption
- 7.1. Power consumption Test under Android

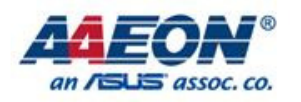

| History: |           |                              |  |  |  |  |
|----------|-----------|------------------------------|--|--|--|--|
| Item     | Date      | Description                  |  |  |  |  |
| 1        | 2014/4/29 | P5 test report first release |  |  |  |  |
|          |           |                              |  |  |  |  |
|          |           |                              |  |  |  |  |

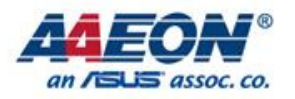

|                               |                                                                                                    | Back summary                                                                                               | Total        | 43       | Rate            |
|-------------------------------|----------------------------------------------------------------------------------------------------|----------------------------------------------------------------------------------------------------|--------------|----------|-----------------|
| 1. Basic IO Fu                | nction lest                                                                                                    |                                                                                                    | Incomplete   | 0        | 0.00%           |
|                               |                                                                                                    | Rev. 14E010007                                                                                             | Pass<br>Fail | 40       | 93.02%<br>0.00% |
|                               | Test Date                                                                                                    | :2014/02/24~2014/03/10                                                                                     | N/A          | 3        | 6.98%           |
|                               |                                                                                                    |                                                                                                    |              |          |                 |
| Test Configuration            |                                                                                                    |                                                                                                    |              |          |                 |
| os                            | Android 4.0.4 Kernel 3.0.35-05524-g85                                                                                                    | 13494-dirty                                                                                                |              |          |                 |
|                               | Linux Ubuntu 11.10 Kernel 3.0.35-2508                                                                                                    | -g54750ff                                                                                                  |              |          |                 |
| CPU                           | Onboard Freescale <sup>™</sup> i.MX6 Quad 1.0C                                                                                                    | Hz Processor                                                                                               |              |          |                 |
| Memory                        | Onboard DDR3 1066MHz, 1GB                                                                                                    |                                                                                                    |              |          |                 |
| eMMC                          | Onboard eMMC                                                                                                    |                                                                                                    |              |          |                 |
| PCB version                   | AQ7-IMX6 A0.3                                                                                                    |                                                                                                    |              |          |                 |
| Carrier Board version         | ECB-970 A0.2                                                                                                    |                                                                                                    |              |          |                 |
| Chipset Software              | Freescale III I.MX6 Quad Processor                                                                                                    |                                                                                                    |              |          |                 |
| Ethernet                      | 1 Gigabit Ethernet by Micrel ® KS2902                                                                                                    | 1 RNI                                                                                                    |              |          |                 |
| Audio                         | 125(please refer above customer pin-ou                                                                                                    | it define)                                                                                                 |              |          |                 |
| 1 1 Android                   |                                                                                                    |                                                                                                    |              |          |                 |
| 1 1 1 Image boot Test         |                                                                                                    |                                                                                                    |              |          |                 |
| Test Item                     | Method                                                                                                    | Pass Criteria                                                                                              | Result       | Issue ID | Note            |
|                               |                                                                                                    | Confirm boot function is                                                                                   | Base         | 1000010  | Noto            |
| Boot from eMMC.               | H/W Jumper SW2 setting boot from eMMC.                                                                                                    | correct.                                                                                                   | Pass         |          |                 |
| Boot from SD card.            | H/W Jumper SW2 setting boot from SD                                                                                                    | Confirm boot function is                                                                                   | Pass         |          |                 |
|                               |                                                                                                    | correct.                                                                                                   | 1 400        |          |                 |
| 1.1.2 CDU Eurotion Test       |                                                                                                    |                                                                                                    |              |          |                 |
| Test Item                     | Method                                                                                                    | Pass Criteria                                                                                              | Popult       | lesue ID | Note            |
| restitem                      | Method                                                                                                    | Confirm CPUL information is                                                                                | nesun        | ISSUE ID | Note            |
| CPU information: CPU-z        | 1. To Install CPU-z.apk and run the APP                                                                                                    | correct.                                                                                                   | Pass         |          |                 |
| Stability Test V2.5           | 2. To run CPU+GPU Stability test for<br>overnight test                                                                                                    | System has not halt or shutdown.                                                                           | Pass         |          |                 |
|                               |                                                                                                    |                                                                                                    |              |          |                 |
| 1.1.3. Video Resolution and R | Function Test                                                                                                    |                                                                                                    |              |          |                 |
| Test Item                     | Method                                                                                                    | Pass Criteria                                                                                              | Result       | Issue ID | Note            |
| 2x LVDS (1x 24 bit) 1024*768  | 1. Boot to U-boot.<br>command 1(18-bit): setenv bootargs<br>'console=ttymxc0,115200<br>androidboot.console=ttymxc0<br>vmalloc=400M init=/init<br>video=mxcfb0:dev=ldb,LDBXGA,if=RGB666<br>video=mxcfb1:dev=ldb,LDB-<br>XGA,if=RGB666 ldb=dul1'<br>command 2: setenv bootcmd booti mmc3<br>command 3: saveenv<br>command 4: boot | Confirm dual display function whether properly.                                                            | Pass         |          |                 |
| LVDS brightness control icon  | Click brighness icon 0~100%                                                                                                    | Confirm Action and function                                                                                | Pass         |          |                 |
| 1920x1080(HDMI)               | 1.Boot to U-boot.<br>command 1: setenv bootargs<br>console=ttymxc0,115200<br>androidboot.console=ttymxc0<br>vmalloc=400M init=/init<br>video=mxcfb0:dev=hdmi,1920x1080M@60<br>fbmem=28M<br>command 2: setenv bootcmd booti mmc3<br>command 3: saveenv<br>command 4: boot                                                        | 1.Support 1920x1080 display<br>include audio function<br>2.Confirm Action and function<br>whether properly | Pass         |          |                 |
| Stability Test V2.5           | <ol> <li>To install Stability test.apk.</li> <li>To run CPU+GPU Stability test overnight<br/>test</li> </ol>                                                                                                    | System has not halt or shutdown.                                                                           | Pass         |          |                 |
| 1.1.4. Audio Function Test    |                                                                                                    |                                                                                                    |              |          |                 |
| Test Item                     | Method                                                                                                    | Pass Criteria                                                                                              | Result       | Issue ID | Note            |
| Onboard Audio Line out        | <ol> <li>Setting display from LVDS.</li> <li>Connect to earphone</li> </ol>                                                                                                    | Confirm line out Action and                                                                                | Pass         |          |                 |
| Microphone Test               | 3.Broadcast music<br>1.Connect Microphone to phone jack.<br>2.Test recorder and play function.                                                                                                    | Confirm Action and function whether properly                                                               | Pass         |          |                 |

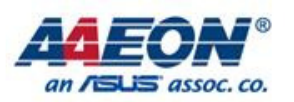

| HDMI Audio Line out            | <ol> <li>Setting display from HDMI.</li> <li>Connect to HDMI cable</li> <li>Broadcast music</li> </ol>                                                                                                    | Confirm line out Action and<br>function whether properly                                                           | Pass   |          |                                                                     |
|--------------------------------|----------------------------------------------------------------------------------------------------|----------------------------------------------------------------------------------------------------|--------|----------|---------------------------------------------------------------------|
| 1 1 5 J AN Eurotion Test       |                                                                                                    |                                                                                                    |        |          |                                                                     |
| Test Item                      | Method                                                                                                    | Pass Criteria                                                                                                    | Result | Issue ID | Note                                                                |
| 1G / 100M Link/Speed LED       | Onboard LAN<br>1.To connect 1G or 100MB LAN Switch<br>2.Transmission packet<br>3.Check the transmission link / rate lights<br>color is normal                                                                                                    | 1G/100M Speed LED color is green                                                                                   | Pass   |          |                                                                     |
| 1G / 100M Active LED           | Onboard LAN<br>1.Connect 1G or 100MB LAN Switch<br>2.Transmission packet<br>3.Check the transmission process active<br>lights color is normal                                                                                                    | LED color is yellow LED and flicker                                                                                | Pass   |          |                                                                     |
| Internet Browser (DHCP Server) | 1. Connect LAN cable from DHCP server 2. To run the browser.                                                                                                    | Confirm Action and function whether properly                                                                       | Pass   |          | (Under Android<br>Insert x1 LAN Card<br>onboard LAN no<br>function) |
| lperf test.                    | <ol> <li>Prepare one PC as Server, turn off the<br/>firewall and enter "iperf.exe -s"</li> <li>In AQ7-IMX6, install iperf.apk</li> <li>Enter "-c 192.168.XX.XX -t 1800 -i 1"<br/>and turn ON the button</li> </ol>                                                                                                    | Confirm function whether properly and have not loss.                                                               | Pass   |          |                                                                     |
| 1.1.6 USB Eurotion Test        |                                                                                                    |                                                                                                    |        |          |                                                                     |
| Test Item                      | Method                                                                                                    | Pass Criteria                                                                                                    | Result | lesue ID | Note                                                                |
| USB Mouse and Keyboard         | 1.Connect to USB Mouse and Keyboard<br>2.A keyboard to enter letters / numbers /<br>symbols<br>3 Mouse movement / click                                                                                                    | Confirm Action and function<br>whether properly                                                                    | Pass   |          | note                                                                |
| USB 2.0 Removable Devices      | 1.Connect to flash drive                                                                                                    | Confirm USB flash can be<br>detected, the information<br>display on tera term.                                     | Pass   |          |                                                                     |
| USB OTG                        | Connect USB Keyboard, Mouse and USB Flash.                                                                                                    | Confirm USB keyboard, mouse<br>and flash function whether<br>properly                                              | Pass   |          |                                                                     |
| 1 1 7 LIADT Eurotian Test      |                                                                                                    |                                                                                                    |        |          |                                                                     |
| Tost Itom                      | Mothod                                                                                                    | Page Critoria                                                                                                    | Popult |          | Noto                                                                |
| UART                           | PC terminal setting default is 115200bps.<br>After boot-up, you could<br>command to AQ7-IMX6 via Tera Term then<br>show the current status of system<br>• Tera Term Terminal setting<br>Baud rate: 115200bps<br>Data: 8bit<br>Parity: none<br>Stop: 1 bit<br>• Tera Term Utility:<br>Download path:<br>http://sourceforge.jp/projects/ttssh2/downloa<br>ds/59442/teraterm-4.79.exe/ | Confirm Action and function whether properly                                                                       | Pass   |          |                                                                     |
| 1 1 8 SPI Flash Test           |                                                                                                    |                                                                                                    |        |          |                                                                     |
| Test Item                      | Method                                                                                                    | Pass Criteria                                                                                                    | Result | Issue ID | Note                                                                |
| SPI Flash                      | SPI Flash Read/Write command under U<br>boot:<br>command 1: sf probe 0<br>command 2: sf erase 0 0x10000<br>command 3: mw.l 0x12000000 0x54612354<br>0x100000<br>command 4: sf write 0x12000000 0x0<br>0x1000<br>command 5: sf read 0x13000000 0x0                                                                                                    | In U-boot mode, write a value<br>into flash then read back from<br>Flash and check whether the<br>value are match. | Pass   |          |                                                                     |
|                                |                                                                                                    |                                                                                                    |        |          |                                                                     |
| 1.1.9. Camera Function Test    |                                                                                                    | Dees Outlet                                                                                                    | Desudi | Leeve ID | Nete                                                                |
| rest tiem                      | wethod                                                                                                    | Pass Criteria                                                                                                    | Result | Issue ID | Note                                                                |
| Camera                         | <ol> <li>To connector Camera module.</li> <li>To run the APP "Camera"</li> <li>Take a picture and recorder test.</li> </ol>                                                                                                    | function whether properly.<br>2.Confirm Action and function                                                        | Pass   |          |                                                                     |

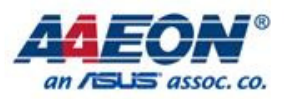

| 1.1.10. SATA Function Test                                                                        |                                                                                                    |                                                       |        |          |                                                                         |
|---------------------------------------------------------------------------------------------------|----------------------------------------------------------------------------------------------------|-------------------------------------------------------|--------|----------|-------------------------------------------------------------------------|
|                                                                                                   | Method                                                                                                    | Pass Criteria                                         | Result | Issue ID | Note                                                                    |
| SATA HDD (2.5 SATA HDD of 3.5<br>SATA HDD)                                                        | Connect SATA HDD with CN11 SATA port.                                                                                                    | whether properly                                      | N/A    |          | Android no support.                                                     |
|                                                                                                   |                                                                                                    |                                                       |        |          |                                                                         |
| 1.1.11. PCI-Express Function T                                                                    | est                                                                                                    | De la Oritaria                                        | Burnit |          | N I.                                                                    |
| Test Item                                                                                         | Method                                                                                                    | Pass Criteria                                         | Result | Issue ID | Note                                                                    |
| PCle x1                                                                                           | 2. Connect LAN cable from DHCP server<br>3. To run the browser                                                                                                    | Confirm Action and function whether properly          | Pass   |          |                                                                         |
|                                                                                                   |                                                                                                    |                                                       |        |          | 1                                                                       |
| 1.2. Linux                                                                                        | notion Toot                                                                                                    |                                                       |        |          |                                                                         |
| Test Item                                                                                         | Method                                                                                                    | Pass Criteria                                         | Result | Issue ID | Note                                                                    |
| 2x LVDS (1x 24 bit) 1024*768                                                                      | 1. Boot to U-boot.command 1(18-bit):<br>setenv bootargs_mmc 'setenv bootargs<br>\${bootargs} root=/dev/mmcblk1p1 rootwait<br>rw video=mxcfb0:dev=ldb,LDB-<br>XGA,if=RGB666 ldb=sin0'<br>command 2: setenv bootcmd_mmc 'run<br>bootargs_base bootargs_mmc;mmc dev<br>1;mmc read \${loadaddr} 0x800<br>0x2000;bootm'<br>command 3: saveenv<br>command 4: boot                                                                                                    | Confirm dual display function<br>whether properly.    | Pass   |          |                                                                         |
| 1920x1080(HDMI)                                                                                   | 1. Boot to U-boot.<br>command 1: setenv bootargs_mmc 'setenv<br>bootargs \${bootargs} root=/dev/mmcblk1p1<br>rootwait rw video=mxcfb1:dev=ldb,LDB-<br>XGA,if=RGB666<br>video=mxcfb0:dev=hdmi,1920x1080M@60,i<br>f=RGB24'<br>command 2: setenv bootcmd_mmc 'run<br>bootargs_base bootargs_mmc;mmc dev<br>1;mmc read \${loadaddr} 0x800<br>0x2000;bootm'<br>command 3: saveenv<br>command 4: boot                                                                                                    | Confirm Action and function whether properly          | Pass   |          |                                                                         |
|                                                                                                   | •                                                                                                    |                                                       |        |          |                                                                         |
| 1.2.2. Audio Function Test                                                                        |                                                                                                    |                                                       |        |          |                                                                         |
| Test Item                                                                                         | Method                                                                                                    | Pass Criteria                                         | Result | Issue ID | Note                                                                    |
| Onboard Audio Line out                                                                            | 2.Connect to earphone<br>3.Broadcast music                                                                                                    | Confirm line out Action and function whether properly | Pass   |          |                                                                         |
| Microphone Test                                                                                   | 1.Connect Microphone to phone jack.<br>2.Test recorder and play function.                                                                                                    | Confirm Action and function whether properly          | N/A    |          | Image no support.                                                       |
| HDMI Audio Line out                                                                               | Setting display from HDMI.     Connect to HDMI cable     Proceeding to the set of the set of t | Confirm line out Action and function whether properly | Pass   |          |                                                                         |
|                                                                                                   | 5. Divadeast music                                                                                                    |                                                       | _      |          |                                                                         |
| 1.2.3. LAN Function Test                                                                          |                                                                                                    |                                                       |        |          |                                                                         |
| Test Item                                                                                         | Method                                                                                                    | Pass Criteria                                         | Result | Issue ID | Note                                                                    |
| 1G / 100M Link/Speed LED                                                                          | Onboard LAN<br>1.To connect 1G or 100MB LAN Switch<br>2.Transmission packet<br>3.Check the transmission link / rate lights<br>color is normal                                                                                                    | 1G/100M Speed LED color is green                      | Pass   |          |                                                                         |
| 1G / 100M Active LED                                                                              | Onboard LAN<br>1.Connect 1G or 100MB LAN Switch<br>2.Transmission packet<br>3.Check the transmission process active<br>lights color is normal                                                                                                    | LED color is yellow LED and flicker                   | Pass   |          |                                                                         |
| Internet Browser (DHCP Server)                                                                    | 1. Connect LAN cable from DHCP server<br>2. To run the browser.                                                                                                    | Confirm Action and function whether properly          | Pass   |          | (Under Android )<br>Insert x1 LAN Card<br>) onboard LAN no<br>function) |
| Ping test 1000 times with 100Mbps<br>switch<br><accton 100mb="" desktop-3005="" link=""></accton> | 1.Connect two computers via 100Mbps<br>speed LAN switch by using "Ping"<br>instruction (1000 times)<br>Linux: ping 192.168.xx.xx -c 1000 -s 65500<br>Windows: ping 192.168.xx.xx -n 1000 -l<br>65500                                                                                                    | Confirm function whether properly and have not loss.  | Pass   |          |                                                                         |

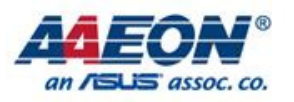

| 1.2.4. USB Function Test                     |                                                                                                    |                                                                                                    |        |           |                                            |
|----------------------------------------------|----------------------------------------------------------------------------------------------------|----------------------------------------------------------------------------------------------------|--------|-----------|--------------------------------------------|
| Test Item                                    | Method                                                                                                    | Pass Criteria                                                                                                    | Result | Issue ID  | Note                                       |
| USB Mouse and Keyboard                       | 1.Connect to USB Mouse and Keyboard<br>2.A keyboard to enter letters / numbers /<br>symbols<br>3.Mouse movement / click                                                                                                    | Confirm Action and function whether properly                                                                       | Pass   |           |                                            |
| USB 2.0 Removable Devices                    | 1.Connect to flash drive                                                                                                    | 1.Connect to flash drive<br>2.Confirm Action and function<br>whether properly                                      | Pass   |           |                                            |
|                                              |                                                                                                    |                                                                                                    |        |           |                                            |
| Test Item                                    | Mothod                                                                                                    | Pass Critoria                                                                                                    | Popult |           | Noto                                       |
| UART                                         | PC terminal setting default is 115200bps.<br>After boot-up, you could<br>command to AQ7-IMX6 via Tera Term then<br>show the current status of system<br>• Tera Term Terminal setting<br>Baud rate: 115200bps<br>Data: 8bit<br>Parity: none<br>Stop: 1 bit<br>• Tera Term Utility:<br>Download path:<br>http://sourceforge.jp/projects/ttssh2/downloa<br>ds/59442/teraterm.4.79.exe/                                                                                                    | Confirm Action and function whether properly                                                                       | Pass   |           |                                            |
|                                              |                                                                                                    |                                                                                                    |        |           |                                            |
| 1.2.6. SPI Flash Test                        |                                                                                                    |                                                                                                    |        |           |                                            |
| Test Item                                    | Method                                                                                                    | Pass Criteria                                                                                                    | Result | Issue ID  | Note                                       |
| SPI Flash                                    | SPI Flash Read/Write command under U<br>boot:<br>command 1: sf probe 0<br>command 2: sf erase 0 0x10000<br>command 3: mw.l 0x12000000 0x54612354<br>0x100000<br>command 4: sf write 0x12000000 0x0<br>0x1000<br>command 5: sf read 0x13000000 0x0                                                                                                    | In U-boot mode, write a value<br>into flash then read back from<br>Flash and check whether the<br>value are match. | Pass   |           |                                            |
|                                              |                                                                                                    |                                                                                                    |        |           |                                            |
| 1.2.7. Camera Function Test                  |                                                                                                    |                                                                                                    |        |           |                                            |
| Test Item                                    | Method                                                                                                    | Pass Criteria                                                                                                    | Result | Issue ID  | Note                                       |
| Camera                                       | <ol> <li>To connector Camera module.</li> <li>To run the APP "Camera"</li> <li>Take a picture and recorder test.</li> </ol>                                                                                                    | 1.Take a picture and recorder<br>function whether properly.<br>2.Confirm Action and function<br>whether properly   | N/A    |           | Default image has<br>not support<br>Camera |
|                                              |                                                                                                    |                                                                                                    |        |           |                                            |
| 1.2.8. SATA Function Test                    | Bill a di                                                                                                    | Dess Oritoria                                                                                                    | Decula | la sus ID | Nete                                       |
| Test Item                                    | Method                                                                                                    | Pass Criteria                                                                                                    | Result | Issue ID  | Note                                       |
| SATA HDD (2.5" SATA HDD or 3.5"<br>SATA HDD) | Connect SATA HDD with CN11 SATA port.                                                                                                    | storage.<br>2. Confirm Action and function<br>whether properly                                                     | Pass   |           |                                            |
| 1 2 9 Can Bus Function Test                  |                                                                                                    |                                                                                                    |        |           |                                            |
| Test Item                                    | Method                                                                                                    | Pass Criteria                                                                                                    | Result | Issue ID  | Note                                       |
| Can Bus                                      | [Step1] Setup two AQ7-IMX6 with ECB-<br>970; one for transmitter and one for receiver<br>[Step2] Please connect CN37 to each<br>other, as the figure shows,(CANH to CANH;<br>CANL to CANL; GND to GND)<br>[Step3] In Linux OS, enter command in<br>receiver side:<br>command 1: canconfig can0 bitrate 500000<br>command 2: ifconfig can0 up<br>command 3: canecho can0 -v<br>[Step4] In Linux OS, enter command in<br>transmitter side:<br>command 1: canconfig can0 bitrate 500000<br>command 2: ifconfig can0 up<br>command 3: cansend can0 -i0x100 0x33<br>0x22 0x55 0x56 | Confirm Receiver side and<br>Transmitter side data are<br>match.                                                   | Pass   |           |                                            |

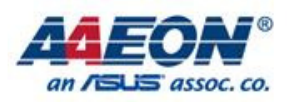

| Test Item                                                   | Method                                                                                                    | Pass Criteria                                           | Result | Issue ID | Note |
|-------------------------------------------------------------|----------------------------------------------------------------------------------------------------|---------------------------------------------------------|--------|----------|------|
| Intel CT Gigabit LAN card<br>Internet Browser (DHCP Server) | 1. To connect PCI-e 1x LAN card.<br>2. Connect LAN cable from DHCP server<br>3. To run the browser                                                                                                    | Confirm Action and function whether properly            | Pass   |          |      |
| Intel CT Gigabit LAN card<br>Ping test 1000 times           | 1. Connect PCI-e 1X LAN card.<br>2.Connect 1000Mbps LAN siwtch(D-Link<br>DGS-1210-16) by using "Ping" instruction<br>(1000 times)<br>Linux: ping 192.168.xx.xx -c 1000<br>Windows: ping 192.168.xx.xx -n 1000 | Confirm Action and function whether properly            | Pass   |          |      |
| 4 0 44 100 Function Test                                    |                                                                                                    |                                                         |        |          |      |
| Tost Itom                                                   | Mothod                                                                                                    | Pace Critoria                                           | Popult |          | Noto |
| 20                                                          | 1. Boot to U-boot.<br>2. command: i2c probe                                                                                                    | command will show: [Valid<br>chip addresses: 00 4A 68   | Pass   | Issue ID | Note |
|                                                             | -                                                                                                    |                                                         |        |          |      |
| 1.2.12. GPIO Function Test                                  |                                                                                                    |                                                         |        |          |      |
| Test Item                                                   | Method                                                                                                    | Pass Criteria                                           | Result | Issue ID | Note |
| GPIO                                                        | <ol> <li>Use image for DIO testing.</li> <li>Measure GPIO pin voltage meet the test<br/>AP default setting</li> </ol>                                                                                         | Confirm CN41 GPIO voltage meet with AP default setting. | Pass   |          |      |

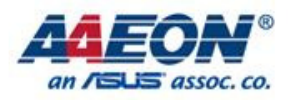

|                                                 |                                                                                                    | Back summary                                                                                             | Total      | 42       | Rate                                                                 |
|-------------------------------------------------|----------------------------------------------------------------------------------------------------|----------------------------------------------------------------------------------------------------|------------|----------|----------------------------------------------------------------------|
| 2. Compatibil                                   | ity lest                                                                                                    |                                                                                                    | Incomplete | 0        | 0.00%                                                                |
|                                                 |                                                                                                    | Rev. 14E010007                                                                                           | Fail       | 34<br>0  | 0.00%                                                                |
|                                                 | Test Date                                                                                                    | :2014/02/24~2014/03/10                                                                                   | N/A        | 8        | 19.05%                                                               |
| Test Configuration                              |                                                                                                    |                                                                                                    |            |          |                                                                      |
| Test Configuration                              | Android 4 0 4 Kernel 3 0 35-05524-085                                                                                                    | 13494-dirty                                                                                              |            |          |                                                                      |
| OS                                              | Linux Ubuntu 11.10 Kernel 3.0.35-2508                                                                                                    | -q54750ff                                                                                                |            |          |                                                                      |
| CPU                                             | Onboard Freescale™ i.MX6 Quad 1.0C                                                                                                    | Hz Processor                                                                                             |            |          |                                                                      |
| Memory                                          | Onboard DDR3 1066MHz, 1GB                                                                                                    |                                                                                                    |            |          |                                                                      |
| eMMC                                            | Onboard eMMC                                                                                                    |                                                                                                    |            |          |                                                                      |
| PCB version                                     | AQ7-IMX6 A0.3                                                                                                    |                                                                                                    |            |          |                                                                      |
| Carrier Board version                           | ECB-970 A0.2                                                                                                    |                                                                                                    |            |          |                                                                      |
| Chipset Software                                | Freescale <sup>™</sup> i.MX6 Quad Processor                                                                                                    |                                                                                                    |            |          |                                                                      |
| Ethernet                                        | 1 Gigabit Ethernet by Micrel ® KSZ902                                                                                                    | 1RNI                                                                                                    |            |          |                                                                      |
| Audio                                           | I2S(please refer above customer pin-ou                                                                                                    | ut define)                                                                                               |            |          |                                                                      |
| 2.1. Android                                    |                                                                                                    |                                                                                                    |            |          |                                                                      |
| 2.1.1. USB OTG Compatibil                       | ity Test                                                                                                    |                                                                                                    |            |          |                                                                      |
| Test Item                                       | Method                                                                                                    | Pass Criteria                                                                                            | Result     | Issue ID | Note                                                                 |
|                                                 | 1.Connect USB Flash to OTG port                                                                                                    |                                                                                                    |            |          |                                                                      |
| USB Flash                                       | 2.To do read / write / copy / delete action<br>(Test with Adata C802 2GB; Transcend<br>16GB; Kingston 16GB)                                                               | Confirm Action and function whether properly                                                             | Pass       |          |                                                                      |
| USB Mouse                                       | Connect USB mouse to OTG port<br>(Test with Logitech M-U0003; Microsoft<br>MSK-1113B)                                                                                     | Confirm Action and function whether properly                                                             | Pass       |          |                                                                      |
| USB Keyboard                                    | Connect USB Keyboard to OTG port<br>(Test with Logitech K200; Microsoft 1366)                                                                                             | Confirm Action and function whether properly                                                             | Pass       |          |                                                                      |
| 0.1.0 LICD Composibility To                     |                                                                                                    |                                                                                                    |            |          |                                                                      |
| 2.1.2. USB Compatibility re                     | st                                                                                                    | 1                                                                                                    |            |          | 1                                                                    |
| Test Item                                       | Method                                                                                                    | Pass Criteria                                                                                            | Result     | Issue ID | Note                                                                 |
| USB Flash                                       | Connect Flash driver to USB port.<br>(Test with Adata C802 2GB; Transcend<br>16GB; Kingston 16GB)                                                                         | Confirm USB flash can be detected, the information display on tera term.                                 | Pass       |          |                                                                      |
| USB Mouse                                       | Connect USB mouse to USB port.<br>(Test with Logitech M-U0003; Microsoft<br>MSK-1113B)                                                                                    | Confirm Action and function whether properly                                                             | Pass       |          |                                                                      |
| USB Keyboard                                    | Connect USB keyboard to USB port.<br>(Test with Logitech K200; Microsoft 1366)                                                                                            | Confirm Action and function whether properly                                                             | Pass       |          |                                                                      |
| 213 PCLExpress Compati                          | hility Test                                                                                                    |                                                                                                    |            |          |                                                                      |
|                                                 |                                                                                                    |                                                                                                    |            |          |                                                                      |
| Test Item                                       | Method                                                                                                    | Pass Criteria                                                                                            | Result     | Issue ID | Note                                                                 |
| PCI-e x1 LAN Card                               | <ol> <li>Insert PCIe x1 LAN Card.</li> <li>Connect LAN cable from DHCP server.</li> <li>To run the APP "Browser "</li> </ol>                                              | Confirm Action and function whether properly                                                             | Pass       |          | when insert PCIe<br>x1 LAN Card<br>onboard LAN wiill<br>no function) |
| PCI-e x1 USB Card                               | 1.Connect to usb Mouse or Keyboard or<br>flash drive<br>2.A keyboard to enter letters / numbers /<br>symbols<br>3.Mouse movement / click<br>4.USB flash drive as storage. | Confirm Action and function whether properly                                                             | N/A        |          | Basic image<br>support Intel LAN<br>driver only                      |
| PCI-e x1 SATA Card                              | Connect SATA HDD.                                                                                                    | Confirm Action and function whether properly                                                             | N/A        |          |                                                                      |
|                                                 |                                                                                                    |                                                                                                    |            |          |                                                                      |
| 2.1.4. Storage Compatibility                    | / Test                                                                                                    |                                                                                                    |            |          |                                                                      |
| Test Item                                       | Method                                                                                                    | Pass Criteria                                                                                            | Result     | Issue ID | Note                                                                 |
| SATA HDD<br>(2.5" SATA HDD or 3.5" SATA<br>HDD) | Connect Transcend SSD TS16GSSD25S-s<br>16GB                                                                                                    | <ol> <li>1.CN11 for storage use.</li> <li>2. Confirm Action and function<br/>whether properly</li> </ol> | N/A        |          | Android can't<br>support SATA<br>HDD                                 |

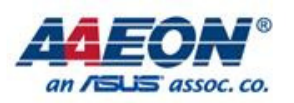

|             |                                                                                                    | Connect Transcend 2GB                                                                                                    | 1.CN73 for system storage.<br>2.Confirm Action and function                     | Pass         |          |                                                 |
|-------------|----------------------------------------------------------------------------------------------------|----------------------------------------------------------------------------------------------------|---------------------------------------------------------------------------------|--------------|----------|-------------------------------------------------|
|             |                                                                                                    | Connect Transcend SDHC 4GB                                                                                                    | 1.CN73 for system storage.                                                      | Pass         |          |                                                 |
| SD Card(C   | NI79)                                                                                                    | Connect Transcend SDHC 8GB                                                                                                    | 1.CN73 for system storage.                                                      | Pass         |          |                                                 |
| SD Gald(G   | лч <i>то)</i>                                                                                                    | Connect Transcend SDHC 16GB                                                                                                    | 1.CN73 for system storage.<br>2.Confirm Action and function<br>whether properly | Pass         |          |                                                 |
|             |                                                                                                    | Connect_ATP, 8GB, MLC, x10)<br>[AF8GSD31A1323M02M-10]                                                                                                    | 1.CN73 for system storage.<br>2.Confirm Action and function<br>whether properly | Pass         |          |                                                 |
| 2.1.5. LAI  | N Switch Compatibi                                                                                                    | lity Test                                                                                                    |                                                                                 |              |          |                                                 |
| Test liters |                                                                                                    | Method                                                                                                    | Deep Criteria                                                                   | Decult       | lasus ID | Nete                                            |
| 1G switch<  | D-Link DGS-1210-16>                                                                                                    | 1. Connect LAN cable from 1GB switch.                                                                                                    | Confirm Action and function                                                     | Pass         | Issue ID | Note                                            |
| 1G switch<  | D-Link DGS-1008D>                                                                                                    | 1. Connect LAN cable from 1GB switch.                                                                                                    | Confirm Action and function                                                     | Pass         |          |                                                 |
| 100M swite  | ch <d-link accton<="" td=""><td>1. Connect LAN cable from 100MB switch.</td><td>Confirm Action and function</td><td>Pass</td><td></td><td></td></d-link> | 1. Connect LAN cable from 100MB switch.                                                                                                    | Confirm Action and function                                                     | Pass         |          |                                                 |
| 100M swite  | chASUS: RX3041                                                                                                    | Connect LAN cable from 100MB switch.                                                                                                    | Confirm Action and function                                                     | Pass         |          |                                                 |
| 100M swite  | ch BUFFALO: LSW3-                                                                                                    | <ol> <li>1. Connect LAN cable from 100MB switch.</li> </ol>                                                                                                    | Confirm Action and function                                                     | Pass         |          |                                                 |
| GI-5EP/W    | /H                                                                                                    | 2. To run the browser.                                                                                                    | whether properly                                                                | 1 400        |          |                                                 |
| 2.2. I ini  | IX                                                                                                    |                                                                                                    |                                                                                 |              |          |                                                 |
| 2.2.1. US   | B Compatibility Tes                                                                                                    | t                                                                                                    |                                                                                 |              |          |                                                 |
| Test Item   | 1                                                                                                    | Method                                                                                                    | Pass Criteria                                                                   | Result       | Issue ID | Note                                            |
|             | Adata C802 2GB                                                                                                    | 1.Connect to USB HDD                                                                                                    | Confirm Action and function                                                     | Pass         |          |                                                 |
| USB HDD     | Transcend 16GB<br>Kingston 16GB                                                                                                    | 2.In the OS environment , insert the USB HDD, do read / write / copy / delete action                                                                                      | whether properly                                                                | Pass<br>Pass |          |                                                 |
| USB FDD     |                                                                                                    | 1.Connect to usb FDD<br>2.In the OS environment , insert the USB<br>FDD, do read / write / copy / delete action                                                           | Confirm Action and function whether properly                                    | N/A          |          | Basic Linux image<br>no support USB<br>FDD      |
| USB DVD-    | ROM                                                                                                    | 1.Connect to usb DVD-ROM<br>2. In the OS environment , then the USB<br>DVD -ROM , to do the operation of read /                                                           | Confirm Action and function whether properly                                    | N/A          |          | Basic Linux image<br>no support USB<br>DVD      |
| USB HUB     |                                                                                                    | 1.Connect to usb HUB<br>2.Insert the USB Mouse \ Keyboard and<br>flash drive                                                                                              | Confirm Action and function whether properly                                    | Pass         |          |                                                 |
|             |                                                                                                    | 1114. Tool                                                                                                    |                                                                                 |              |          |                                                 |
| 2.2.2. FC   | -Express Company                                                                                                    |                                                                                                    |                                                                                 |              |          |                                                 |
| Test Item   | 1                                                                                                    | Method                                                                                                    | Pass Criteria                                                                   | Result       | Issue ID | Note                                            |
| PCI-e x1 L  | AN Card                                                                                                    | <ol> <li>Insert PCIe x1 LAN Card.</li> <li>Connect LAN cable from DHCP server.</li> <li>To run the APP "Browser "</li> </ol>                                              | Confirm Action and function whether properly                                    | Pass         |          |                                                 |
| PCI-e x1 U  | ISB Card                                                                                                    | 1.Connect to usb Mouse or Keyboard or<br>flash drive<br>2.A keyboard to enter letters / numbers /<br>symbols<br>3.Mouse movement / click<br>4.USB flash drive as storage. | Confirm Action and function whether properly                                    | N/A          |          | Basic image<br>support Intel LAN<br>driver only |
| PCI-e x1 S  | ATA Card                                                                                                    | Connect SATA HDD.                                                                                                    | Confirm Action and function whether properly                                    | N/A          |          |                                                 |
| 0.0.2 Sto   | vraga Compatibility                                                                                                    | Toot                                                                                                    |                                                                                 |              |          |                                                 |
| 2.2.3. 510  | orage companionity                                                                                                    |                                                                                                    |                                                                                 |              |          |                                                 |
| Test Item   |                                                                                                    | Method                                                                                                    | Pass Criteria                                                                   | Result       | Issue ID | Note                                            |
| SATA        | Transcend SSD<br>TS16GSSD25S-s<br>16GB                                                                                                    | Connect SATA HDD to SATA port.                                                                                                    | 1.CN11 for storage use.<br>2. Confirm Action and function<br>whether properly   | Pass         |          |                                                 |
| HDD         | WD WD3200AAKX<br>3.5" 320GB                                                                                                    | Connect SATA HDD to SATA port.                                                                                                    | 1.CN11 for storage use.<br>2. Confirm Action and function<br>whether properly   | Pass         |          |                                                 |
| SATA<br>DVD | ASUS BW-14D1XT                                                                                                    | Connect SATA DVD to SATA port.                                                                                                    | Confirm Action and function whether properly                                    | N/A          |          | Basic Linux image<br>no support SATA<br>DVD     |

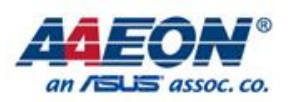

|                                                                                                    | Connect Transcend 2GB                                                                                                    | 1.CN73 for system storage.<br>2.Confirm Action and function<br>whether properly                                                                                                    | Pass                                 |          |      |
|----------------------------------------------------------------------------------------------------|----------------------------------------------------------------------------------------------------|----------------------------------------------------------------------------------------------------|--------------------------------------|----------|------|
|                                                                                                    | Connect Transcend SDHC 4GB                                                                                                    | 1.CN73 for system storage.<br>2.Confirm Action and function                                                                                                    | Pass                                 |          |      |
| SD Card(CN73)                                                                                                    | Connect Transcend SDHC 8GB                                                                                                    | 1.CN73 for system storage.<br>2.Confirm Action and function                                                                                                    | Pass                                 |          |      |
|                                                                                                    | Connect Transcend SDHC 16GB                                                                                                    | 1.CN73 for system storage.<br>2.Confirm Action and function whether properly                                                                                                    | Pass                                 |          |      |
|                                                                                                    | Connect ATP, 8GB, MLC, x10)<br>[AF8GSD31A1323M02M-10]                                                                                                    | 1.CN73 for system storage.<br>2.Confirm Action and function whether properly                                                                                                    | Pass                                 |          |      |
| 2.2.4. LAN Switch Compatibi                                                                                                    | ity Test                                                                                                    |                                                                                                    |                                      |          |      |
| Test Item                                                                                                    | Method                                                                                                    | Pass Criteria                                                                                                    | Result                               | Issue ID | Note |
| 1G switch <d-link dgs-1210-16=""></d-link>                                                                                                    | 1. Connect LAN cable from 1GB switch.                                                                                                    | Confirm Action and function                                                                                                    | Pass                                 |          |      |
|                                                                                                    | z. To full the browser.                                                                                                    | whether properly                                                                                                    | Fass                                 |          |      |
| 1G switch <d-link dgs-1008d=""></d-link>                                                                                                    | 1. Connect LAN cable from 1GB switch.<br>2. To run the browser.                                                                                                    | whether properly<br>Confirm Action and function<br>whether properly                                                                                                    | Pass                                 |          |      |
| 1G switch <d-link dgs-1008d=""><br/>100M switch <d-link accton<br="">Desktop-3005 Link 100MB&gt;</d-link></d-link>                                                                          | 1. Connect LAN cable from 1GB switch.     2. To run the browser.     1. Connect LAN cable from 100MB switch.     2. To run the browser.                                                                                                    | whether properly<br>Confirm Action and function<br>whether properly<br>Confirm Action and function<br>whether properly                                                                                                    | Pass<br>Pass<br>Pass                 |          |      |
| 1G switch <d-link dgs-1008d=""><br/>100M switch <d-link accton<br="">Desktop-3005 Link 100MB&gt;<br/>100M switchASUS: RX3041</d-link></d-link>                                              | 1. Connect LAN cable from 1GB switch.     2. To run the browser.     1. Connect LAN cable from 100MB switch.     2. To run the browser.     1. Connect LAN cable from 100MB switch.     2. To run the browser.                                                                                                    | whether properly<br>Confirm Action and function<br>whether properly<br>Confirm Action and function<br>whether properly<br>Confirm Action and function<br>whether properly                                                    | Pass<br>Pass<br>Pass<br>Pass         |          |      |
| 1G switch <d-link dgs-1008d=""><br/>100M switch <d-link accton<br="">Desktop-3005 Link 100MB&gt;<br/>100M switchASUS: RX3041<br/>100M switch BUFFALO: LSW3-<br/>GT-5EP/WH</d-link></d-link> | 1. Connect LAN cable from 1GB switch.     2. To run the browser.     1. Connect LAN cable from 100MB switch.     2. To run the browser.     1. Connect LAN cable from 100MB switch.     2. To run the browser.     1. Connect LAN cable from 100MB switch.     2. To run the browser.     1. Connect LAN cable from 100MB switch.     2. To run the browser. | whether properly<br>Confirm Action and function<br>whether properly<br>Confirm Action and function<br>whether properly<br>Confirm Action and function<br>whether properly<br>Confirm Action and function<br>whether properly | Pass<br>Pass<br>Pass<br>Pass<br>Pass |          |      |

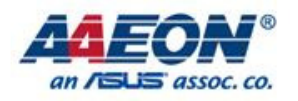

| 3. Time Accuracy Test                |                    | Back summary                                                                                                    | Total<br>Incomplete<br>Pass                     | 8<br>0<br>8 | Rate<br>0.00%<br>100.00% |                |
|--------------------------------------|--------------------|----------------------------------------------------------------------------------------------------|-------------------------------------------------|-------------|--------------------------|----------------|
|                                      |                    | Test Date                                                                                                    | <b>Rev. 14E010007</b><br>:2014/02/24~2014/03/10 | Fail<br>N/A | 0<br>0                   | 0.00%<br>0.00% |
|                                      |                    |                                                                                                    |                                                 |             |                          |                |
| Test Config                          | uration            |                                                                                                    | 10404 dista                                     |             |                          |                |
| os                                   |                    | Android 4.0.4 Kernel 3.0.35-05524-g85                                                                                                    | 13494-dirty                                     |             |                          |                |
|                                      |                    | Linux Ubuntu 11.10 Kernel 3.0.35-2508                                                                                                    | l-g54/50ff                                      |             |                          |                |
| CPU                                  |                    | Onboard Freescale™ i.MX6 Quad 1.00                                                                                                    | Hz Processor                                    |             |                          |                |
| Memory                               |                    | Onboard DDR3 1066MHz, 1GB                                                                                                    |                                                 |             |                          |                |
| eMMC                                 |                    | Onboard eMMC                                                                                                    |                                                 |             |                          |                |
| SD card                              |                    | Transcend SDHC 4GB                                                                                                    |                                                 |             |                          |                |
| PCB version                          |                    | AQ7-IMX6 A0.3                                                                                                    |                                                 |             |                          |                |
| Carrier Board                        | d version          | ECB-970 A0.2                                                                                                    |                                                 |             |                          |                |
| Ethernet                             | ware               | 1 Gigabit Ethernet by Microl ® KSZ902                                                                                                    |                                                 |             |                          |                |
|                                      |                    | 12S(please refer above customer pin-ou                                                                                                    | it define)                                      |             |                          |                |
| Addio                                |                    |                                                                                                    |                                                 |             |                          |                |
| 3.1. System                          | Clock & RTC        | Clock Test (Under Room Tempera                                                                                                    | ture: 26°C) (Test under                         | U-boot)     |                          |                |
| Test Item                            |                    | Method                                                                                                    | Pass Criteria                                   | Result      | Actual                   | Issue ID       |
| RTC<br>Clock in Amb<br>Power On      | <b>bient=26°</b> ℃ | 1. Setting RTC time under u-boot<br>2. # i2c mm 68 00 <keyin time=""><br/>3. # i2c md 68 00 <read time=""></read></keyin>                               | +/-2 sec/24hours                                | Pass        | 0 sec                    |                |
| RTC<br>Clock in<br>Power Off<br>Mode | <b>ient=26</b> ℃   | 1. Setting RTC time under u-boot<br>2. # i2c mm 68 00 <keyin time=""><br/>3. # i2c md 68 00 <read time=""><br/>4. Power off and AC loss.</read></keyin> | +/-2 sec/24hours                                | Pass        | -1 sec                   |                |
|                                      |                    | -                                                                                                    |                                                 |             |                          |                |
| 3.2. Watchd                          | log Timer Test     | (Test under Linux)                                                                                                    |                                                 |             |                          |                |
| Test Item                            |                    | Method                                                                                                    | Pass Criteria                                   | Result      | Actual                   | Issue ID       |
| 10 sec                               |                    | 1. In Linux OS serial console, enter<br>command:<br>2. command 1: cd /unit_tests/                                                                       | Margin for error : + / - 10 %                   | Pass        | 10.2sec                  |                |
| 60 sec                               |                    | 1. In Linux OS serial console, enter<br>command:<br>2. command 1: cd /unit_tests/                                                                       | Margin for error : + / - 10 %                   | Pass        | 60sec                    |                |
| 128sec                               |                    | 1. In Linux OS serial console, enter<br>command:<br>2. command 1: cd /unit_tests/                                                                       | Margin for error : + / - 10 %                   | Pass        | 128.5sec                 |                |
| 2.2 Posting                          | Timor Toot (T      | at under Andreid)                                                                                                    |                                                 |             |                          |                |
| Test Item                            | Timer rest (re     | Method                                                                                                    | Pass Criteria                                   | Result      | Actual                   | Issue ID       |
| Shutdown Time                        |                    | Press "shutdown icon" under Android                                                                                                    | shutdown time<20sec                             | Pass        | 10sec                    |                |
| System Booting                       | Time               | Press the Power Button till "Beep" Sound appears                                                                                                    | Booting time<7sec                               | Pass        | 1 sec                    |                |
|                                      |                    |                                                                                                    |                                                 |             |                          |                |
| 3.4 Clear Cl                         | NOS Test           | Method                                                                                                    | Pass Criteria                                   | Result      |                          |                |
| Clear CMOS                           |                    | Remove 3.3V CMOS battery for 20sec.                                                                                                    | Confirm RTC time have be cleared.               | Pass        |                          |                |
|                                      |                    | I                                                                                                    |                                                 |             |                          |                |

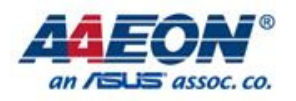

|             |                                |                                                                                 | Back summary                                    | Total        | 43        | Rate       |  |  |  |
|-------------|--------------------------------|---------------------------------------------------------------------------------|-------------------------------------------------|--------------|-----------|------------|--|--|--|
| <b>4.</b> O | .S. Compa                      | tidility lest                                                                   |                                                 | Incomplete   | 0         | 0.00%      |  |  |  |
|             |                                |                                                                                 | Bev. 14E010007                                  | Pass<br>Fail | 39<br>0   | 90.70%     |  |  |  |
|             |                                |                                                                                 | Test Date:2014/02/24~2014/03/10                 | N/A          | 4         | 9.30%      |  |  |  |
|             |                                |                                                                                 |                                                 |              |           |            |  |  |  |
| 4.1. An     | 4.1. Android 4.0 Kernel 3.0.15 |                                                                                 |                                                 |              |           |            |  |  |  |
| OS          |                                | Android 4.0.4 Kernel 3.0.3                                                      | 5-05524-g8513494-dirty                          |              |           |            |  |  |  |
| CPU         |                                | Onboard Freescale™ i.MX                                                         | 6 Quad 1.0GHz Processor                         |              |           |            |  |  |  |
| Memory      |                                | Onboard DDR3 1066MHz,                                                           | 1GB                                             |              |           |            |  |  |  |
| eMMC        |                                | Onboard eMMC                                                                    |                                                 |              |           |            |  |  |  |
| SD card     |                                | Transcend SDHC 4GB                                                              |                                                 |              |           |            |  |  |  |
| PCB ver     | sion                           | AQ7-IMX6 A0.3                                                                   |                                                 |              |           |            |  |  |  |
| Carrier     | Board version                  | ECB-970 A0.2                                                                    |                                                 |              |           |            |  |  |  |
| Chipset     | Software                       | Freescale MI.MX6 Quad F                                                         |                                                 |              |           |            |  |  |  |
| Etherne     | t i                            | I Gigabit Ethernet by Micro                                                     | el & KSZ902 I RNI                               |              |           |            |  |  |  |
| Audio       |                                | 125(please feler above cus                                                      | Boose Ovitoria                                  | Decult       | la sus ID | Note       |  |  |  |
| Test iter   |                                | Method                                                                          | Pass Criteria                                   | Result       | Issue ID  | Note       |  |  |  |
| 1           | Alarms icon                    | 2. To setting Alarm time.                                                       | whether properly                                | Pass         |           |            |  |  |  |
| 2           | Google search icon             | <ol> <li>Click "Google sarch icon"</li> <li>To test search function.</li> </ol> | Confirm Action and function whether properly    | Pass         |           |            |  |  |  |
| 3           | Return icon                    | Click " Return icon"                                                            | Confirm Action and function whether properly    | Pass         |           |            |  |  |  |
| 4           | Home icon                      | Click " Home icon"                                                              | Confirm Action and function                     | Pass         |           |            |  |  |  |
| т<br>г      |                                |                                                                                 | whether properly<br>Confirm Action and function | Dees         |           |            |  |  |  |
| 5           | Recent Apps Icon               | Click " Recent Apps Icon"                                                       | whether properly                                | Pass         |           |            |  |  |  |
| 6           | icon                           | Click APP " Browser "                                                           | whether properly                                | Pass         |           |            |  |  |  |
| 7           | Default APP: Calculator        | Click APP " Calculator "                                                        | Confirm Action and function whether properly    | Pass         |           |            |  |  |  |
| 8           | Default APP: Calendar          | Click APP " Calendar "                                                          | Confirm Action and function whether properly    | Pass         |           |            |  |  |  |
|             |                                |                                                                                 | 1.Test take the pictures and video features     | Daaa         |           |            |  |  |  |
| 9           | Default APP: Gamera            | Click APP " Camera "                                                            | 2.Confirm Action and function                   | Pass         |           |            |  |  |  |
|             | 0 "D' '!   7 "                 |                                                                                 | No support.                                     |              |           |            |  |  |  |
| 10          | Camera "Digital Zoom"          | 1. Click APP " Camera "<br>2. To use Zoom function                              | Confirm Action and function                     | N/A          |           | No support |  |  |  |
|             |                                |                                                                                 | whether properly                                |              |           |            |  |  |  |
| 11          | Default APP: Clock             | Click APP " Clock "                                                             | whether properly                                | Pass         |           |            |  |  |  |
| 12          | Default APP:<br>Downloads      | Click APP " Downloads "                                                         | Confirm Action and function whether properly    | Pass         |           |            |  |  |  |
| 13          | Default APP: Email             | Click APP " Email"                                                              | Confirm Action and function whether properly    | Pass         |           |            |  |  |  |
| 14          | Default APP: File              | Click APP " File manager"                                                       | Confirm Action and function                     | Pass         |           |            |  |  |  |
| 15          | Default APP: Gallery           | Click APP " Gallery"                                                            | Confirm Action and function                     | Pass         |           |            |  |  |  |
|             | Default APP:                   |                                                                                 | whether properly<br>Confirm Action and function | - 1 400      |           |            |  |  |  |
| 16          | Messaging                      | Click APP " Messaging"                                                          | whether properly                                | Pass         |           |            |  |  |  |
| 17          | Studio                         | Click APP " Movie Studio"                                                       | whether properly                                | Pass         |           |            |  |  |  |
| 18          | Default APP: Music             | Click APP " Music"                                                              | Confirm Action and function whether properly    | Pass         |           |            |  |  |  |
| 19          | Default APP: Notepad<br>v3     | Click APP " Notepad V3"                                                         | Confirm Action and function whether properly    | Pass         |           |            |  |  |  |
| 20          | Default APP: People            | Click APP " People"                                                             | Confirm Action and function whether properly    | Pass         |           |            |  |  |  |
| 21          | Default APP: Phone             | Click APP " Phone"                                                              | Confirm Action and function whether properly    | N/A          |           | No support |  |  |  |
| 22          | Default APP: Search            | Click APP " Search"                                                             | Confirm Action and function whether properly    | Pass         |           |            |  |  |  |
| 23          | Default APP: Sound<br>Recorder | Click APP " Sound Recorder"                                                     | Confirm Action and function whether properly    | Pass         |           |            |  |  |  |
| 24          | Default APP: System            | Click APP " system Profile"                                                     | Confirm Action and function                     | Pass         |           |            |  |  |  |
| 25          | Default APP: Setting           | Click APP " Setting"                                                            | Confirm Action and function                     | Pass         |           |            |  |  |  |
| 26          | Sound Volumes icon             | Click sound volumes icon.                                                       | Confirm Action and function                     | Pass         |           |            |  |  |  |
| 1           | 1                              |                                                                                 | whether properly                                |              |           |            |  |  |  |

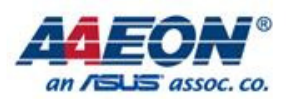

| 27        | Stand by             | 1.Press power button: sleep mode<br>2.System will show unlock screen when<br>press power button from sleep mode. | Confirm Action and function<br>whether properly under<br>Android | Pass    |          |                 |  |  |  |  |
|-----------|----------------------|----------------------------------------------------------------------------------------------------|------------------------------------------------------------------|---------|----------|-----------------|--|--|--|--|
| 28        | Shutdown             | 1.Press power button for 2sec <sup>,</sup> click ok to system shutdown                                           | Confirm Action and function<br>whether properly                  | Pass    |          |                 |  |  |  |  |
|           |                      |                                                                                                    |                                                                  |         |          |                 |  |  |  |  |
| 4.2. Lir  | ux Linux Ubuntu 1    | 1.10 Kernel 3.0.35-2508-g54750ff                                                                                 |                                                                  |         |          |                 |  |  |  |  |
| OS        |                      | Linux Ubuntu 11.10 Kernel 3.0.35-2508                                                                            | -g54750ff                                                        |         |          |                 |  |  |  |  |
| CPU       |                      | Onboard Freescale <sup>™</sup> i.MX6 Quad 1.0G                                                                   | Hz Processor                                                     |         |          |                 |  |  |  |  |
| Memory    | 1                    | Onboard DDR3 1066MHz, 1GB                                                                                        |                                                                  |         |          |                 |  |  |  |  |
| eMMC      |                      | N/A                                                                                                    |                                                                  |         |          |                 |  |  |  |  |
| SD card   |                      | Transcend SDHC 4GB                                                                                               |                                                                  |         |          |                 |  |  |  |  |
| PCB ve    | rsion                |                                                                                                    |                                                                  |         |          |                 |  |  |  |  |
| Carrier   | Board version        | FCB-970 A0 2                                                                                                    |                                                                  |         |          |                 |  |  |  |  |
| Chinest   | Software             | Ecosoalo III i MX6 Quad Broossor                                                                                 |                                                                  |         |          |                 |  |  |  |  |
| Chipset   | Jontware             | 1 Circebit Ethernet by Mierel @ KCZ000                                                                           |                                                                  |         |          |                 |  |  |  |  |
| Elnerne   | 1                    | I Gigabit Ethernet by Micrel ® KS2902                                                                            |                                                                  |         |          |                 |  |  |  |  |
| Audio     |                      | 12S(please refer above customer pin-ou                                                                           | it define)                                                       |         |          |                 |  |  |  |  |
| Test Iter | m                    | Method                                                                                                    | Pass Criteria                                                    | Result  | Issue ID | Note            |  |  |  |  |
| 1         | uname –a             | # uname -a                                                                                                    | 1.Confirm Action and function whether properly                   | Pass    |          |                 |  |  |  |  |
| •         | uname a              |                                                                                                    | (Show information)                                               | 1 8 3 3 |          |                 |  |  |  |  |
|           |                      |                                                                                                    | Confirm Action and function                                      |         |          |                 |  |  |  |  |
| 2         | Shut down            | Click "shutdown" icon                                                                                            | whether properly                                                 | N/A     |          | support command |  |  |  |  |
| 2         | Chat down            | Chok Shutdown Icon.                                                                                              | (Command : Init 0 or shutdown                                    |         |          | shutdown only   |  |  |  |  |
|           |                      |                                                                                                    | –h now)                                                          |         |          |                 |  |  |  |  |
|           |                      |                                                                                                    | Confirm Action and function                                      |         |          |                 |  |  |  |  |
| 3         | Restart the Computer | Click "Beset" icon                                                                                               | whether properly                                                 | N/A     |          | support command |  |  |  |  |
| •         |                      |                                                                                                    | (Command : Init 6 or shutdown                                    |         |          | reset only      |  |  |  |  |
|           |                      |                                                                                                    | –r now)                                                          |         |          |                 |  |  |  |  |
| 4         | Loa out              | Click "log out" icon.                                                                                            | Confirm Action and function                                      | Pass    |          |                 |  |  |  |  |
|           | - 3                  |                                                                                                    | whether properly                                                 |         |          |                 |  |  |  |  |
| 5         | Lock Screen          | Click "Lock Screen" icon.                                                                                        | Confirm Action and function                                      | Pass    |          |                 |  |  |  |  |
|           |                      |                                                                                                    | whether properly                                                 |         |          |                 |  |  |  |  |
| 0         |                      |                                                                                                    | Confirm Action and function                                      | Deee    |          |                 |  |  |  |  |
| ь         | Suspend (Stand by)   | Click "Suspend" icon.                                                                                            | (Make up by power button)                                        | Pass    |          |                 |  |  |  |  |
|           |                      |                                                                                                    | (Wake up by power bullon.)                                       |         |          |                 |  |  |  |  |
| 7         | ls / clear; cd /dev  | To test command "ls/clear/cd/dev" under                                                                          | whether properly                                                 | Dace    |          |                 |  |  |  |  |
| 1         | /ls –l               | terminal                                                                                                    | (Command instruction)                                            | Fass    |          |                 |  |  |  |  |
|           |                      |                                                                                                    | Confirm Action and function                                      |         |          |                 |  |  |  |  |
| 8         | lcon-search          | Click "leap" icap                                                                                                | whether properly                                                 | Dace    |          |                 |  |  |  |  |
| 0         | ICOII-SEAICII        |                                                                                                    | (Command instruction)                                            | газэ    |          |                 |  |  |  |  |
|           |                      |                                                                                                    | Confirm Action and function                                      |         |          |                 |  |  |  |  |
| 9         | Icon-Home Folder     | Click "Icon-Home" icon                                                                                           | whether properly                                                 | Pass    |          |                 |  |  |  |  |
| Č         |                      |                                                                                                    | (Command instruction)                                            | 1 400   |          |                 |  |  |  |  |
|           |                      |                                                                                                    | Confirm Action and function                                      |         |          |                 |  |  |  |  |
| 10        | Icon-Firefox Web     | Click "Firefox" icon.                                                                                            | whether properly                                                 | Pass    |          |                 |  |  |  |  |
| -         | Browser              |                                                                                                    | (Command instruction)                                            |         |          |                 |  |  |  |  |
|           |                      |                                                                                                    | Confirm Action and function                                      |         |          |                 |  |  |  |  |
| 11        | Icon-Ubuntu Software | Click "Ubuntu Software center" icon.                                                                             | whether properly                                                 | Pass    |          |                 |  |  |  |  |
|           | Center               |                                                                                                    | (Command instruction)                                            |         |          |                 |  |  |  |  |
|           |                      |                                                                                                    | Confirm Action and function                                      |         |          |                 |  |  |  |  |
| 12        | Icon-Ubuntu One      | Click "Ubuntu one" icon.                                                                                         | whether properly                                                 | Pass    |          |                 |  |  |  |  |
|           |                      |                                                                                                    | (Command instruction)                                            |         |          |                 |  |  |  |  |
|           |                      |                                                                                                    | Confirm Action and function                                      |         |          |                 |  |  |  |  |
| 13        | Icon-System Settings | Click "System Settings" icon.                                                                                    | whether properly                                                 | Pass    |          |                 |  |  |  |  |
|           |                      |                                                                                                    | (Command instruction)                                            |         |          |                 |  |  |  |  |
|           |                      |                                                                                                    | Confirm Action and function                                      |         |          |                 |  |  |  |  |
| 14        | Icon-Terminal        | Click "Terminal" icon.                                                                                           | whether properly                                                 | Pass    |          |                 |  |  |  |  |
|           |                      |                                                                                                    | (Command instruction)                                            |         |          |                 |  |  |  |  |
|           | 1                    |                                                                                                    | Confirm Action and function                                      |         |          |                 |  |  |  |  |
| 15        | Icon-Workspaces      | Click "Workspaces" icon.                                                                                         | whether properly                                                 | Pass    |          |                 |  |  |  |  |
|           |                      | L                                                                                                    | (Command instruction)                                            |         |          |                 |  |  |  |  |
|           |                      |                                                                                                    |                                                                  |         |          |                 |  |  |  |  |

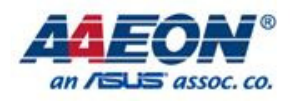

|                                |                                                  | Back summary                                                          | Total      | 31              | Rate     |  |  |  |  |
|--------------------------------|--------------------------------------------------|-----------------------------------------------------------------------|------------|-----------------|----------|--|--|--|--|
| 5. Performanc                  | e Test                                           |                                                                       | Incomplete | 0               | 0.00%    |  |  |  |  |
|                                |                                                  | D 145010007                                                           | Pass       | 31              | 100.00%  |  |  |  |  |
|                                | Tost                                             | <b>Kev. 14E010007</b>                                                 |            | 0               | 0.00%    |  |  |  |  |
|                                | Test                                             | Date:2014/02/24 2014/03/10                                            | N/A        | U               | 0.00 /8  |  |  |  |  |
| Test Configuration             |                                                  |                                                                       |            |                 |          |  |  |  |  |
|                                | Android 4.0.4 Kernel 3.0.35-05524                | 1-a8513494-dirty                                                      |            |                 |          |  |  |  |  |
| os                             | Linux Libuntu 11 10 Kernel 3.0.35-2508-a54750ff  |                                                                       |            |                 |          |  |  |  |  |
| ODU                            | Onboard Fraescale IV i MX6 Ouad 1 0GHz Processor |                                                                       |            |                 |          |  |  |  |  |
|                                |                                                  | 11.0GHz FIOCessol                                                     |            |                 |          |  |  |  |  |
| Memory                         | Onboard DDR3 1066MHz, 1GB                        |                                                                       |            |                 |          |  |  |  |  |
| emmc                           |                                                  |                                                                       |            |                 |          |  |  |  |  |
| SD card                        | ranscend SDHC 4GB                                |                                                                       |            |                 |          |  |  |  |  |
| PCB version                    |                                                  | Q/-IMX6 A0.3                                                          |            |                 |          |  |  |  |  |
| Chinset Software               | ECB-370 A0.2                                     | or                                                                    |            |                 |          |  |  |  |  |
| Fthernet                       | 1 Gigabit Ethernet by Micrel ® KS                | 79021BNI                                                              |            |                 |          |  |  |  |  |
| Audio                          | I2S(please refer above customer)                 | pin-out define)                                                       |            |                 |          |  |  |  |  |
|                                |                                                  |                                                                       |            |                 |          |  |  |  |  |
| 5.1. Performance Test for      | Android                                          |                                                                       |            |                 |          |  |  |  |  |
| Test Item                      |                                                  |                                                                       |            |                 |          |  |  |  |  |
|                                |                                                  |                                                                       |            |                 |          |  |  |  |  |
| Antutu Benchmark (V2.6)        | Method                                           | Pass Criteria                                                         | Result     | Score           | Issue ID |  |  |  |  |
| RAM Performance                |                                                  |                                                                       | Pass       | 1790            |          |  |  |  |  |
| CPU Integer Performance        | _                                                |                                                                       | Pass       | 2889            |          |  |  |  |  |
| CPU Floating-point performance | -                                                |                                                                       | Pass       | 2294            |          |  |  |  |  |
| 2D Graphics performance        | -                                                | 1 No                                                                  | Pass       | 282             |          |  |  |  |  |
| Database IQ                    | To run the program.                              | <ol> <li>No error massage</li> <li>Program can be finished</li> </ol> | Pass       | 896             |          |  |  |  |  |
| SD card write speed            | -                                                |                                                                       | Pase       | 8 4MB/s 84      |          |  |  |  |  |
| SD card read speed             | -                                                |                                                                       | Pass       | >50MB/s 199     |          |  |  |  |  |
| CPU frequency                  | -                                                |                                                                       | Pass       | 996MHz          |          |  |  |  |  |
| Total score                    | -                                                |                                                                       | Pass       | 8704            |          |  |  |  |  |
| benchmark                      | Method                                           | Pass Criteria                                                         | Result     | Score           | Issue ID |  |  |  |  |
| Graphic                        |                                                  | 1. No error massage<br>2. Program can be finished                     | Pass       | 383.79868       |          |  |  |  |  |
| CPU                            | To run the program                               |                                                                       | Pass       | 3133.376        |          |  |  |  |  |
| Memory                         |                                                  |                                                                       | Pass       | 537.09125       |          |  |  |  |  |
| Filesystem                     |                                                  |                                                                       | Pass       | 239.65128       |          |  |  |  |  |
| SD card tester (eMMC)          | Method                                           | Pass Criteria                                                         | Result     | Score           | Issue ID |  |  |  |  |
| · · ·                          |                                                  |                                                                       |            |                 |          |  |  |  |  |
| Read                           | To run the program.                              | Record                                                                | Pass       | 30.29MB/s       |          |  |  |  |  |
| Write                          | To run the program.                              | Record                                                                | Pass       | 6.91MB/s        |          |  |  |  |  |
| An3D Benchmark                 | Method                                           | Pass Criteria                                                         | Result     | Score           | Issue ID |  |  |  |  |
|                                |                                                  |                                                                       |            |                 |          |  |  |  |  |
| Fillrate ST/MT:                |                                                  |                                                                       | Pass       | 11.49/11.49MP/  |          |  |  |  |  |
| Higt object count              | -                                                |                                                                       | Daee       | 45 46fps        |          |  |  |  |  |
| Multiple lights                | -                                                | 1 No error massage                                                    | Pass       | 60.13fps        |          |  |  |  |  |
| High polygon count             | To run the program.                              | 2. Program can be finished                                            | Pass       | 60.13fps        |          |  |  |  |  |
| keyframe animation             |                                                  | Ŭ                                                                     | Pass       | 60.15fps        |          |  |  |  |  |
| Game level                     |                                                  |                                                                       | Pass       | 60.03fps        |          |  |  |  |  |
| Total score                    |                                                  |                                                                       | Pass       | 7661            |          |  |  |  |  |
| Play movie function nornal (   |                                                  |                                                                       |            |                 |          |  |  |  |  |
| Lag / hang up / blue screen /  | Method                                           | Pass Criteria                                                         | Result     | Score           | Issue ID |  |  |  |  |
| garbage screen )               |                                                  |                                                                       |            |                 |          |  |  |  |  |
|                                |                                                  | 1 Supported                                                           |            | Play video with |          |  |  |  |  |
| AVI/MPG/MP4/Mov                | To play Video                                    | AVI/MPG/MP4/Mov formats                                               | Pass       | AVI/MPG/MP4/    |          |  |  |  |  |
|                                |                                                  | video.                                                                |            | Mov             |          |  |  |  |  |
|                                |                                                  |                                                                       |            |                 |          |  |  |  |  |
| Onboard LAN                    | Method                                           | Pass Criteria                                                         | Result     | Score           | Issue ID |  |  |  |  |
| Speed Test_2.0.9(LAN)          |                                                  |                                                                       |            |                 |          |  |  |  |  |
| PNG                            |                                                  | Record                                                                | Dooo       | Orac            |          |  |  |  |  |
|                                | To run the program.                              | Becord                                                                | Pass       | 72 30Mbps       |          |  |  |  |  |
| UPLOAD                         | To run the program                               | Record                                                                | Pass       | 22,56Mbps       |          |  |  |  |  |
|                                |                                                  |                                                                       | 1 0 0 0    |                 |          |  |  |  |  |

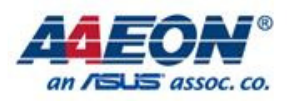

| PCI-e LAN card<br>Speed Test_2.0.9(LAN)                                           | Method              | Pass Criteria                                     | Result | Score                                  | Issue ID |  |  |
|-----------------------------------------------------------------------------------|---------------------|---------------------------------------------------|--------|----------------------------------------|----------|--|--|
| PNG                                                                               | To run the program. | Record                                            | Pass   | 11ms                                   |          |  |  |
| DOWNLOAD                                                                          | To run the program. | Record                                            | Pass   | 79.92Mbps                              |          |  |  |
| UPLOAD                                                                            | To run the program. | Record                                            | Pass   | 22.06Mbps                              |          |  |  |
| 5.2. Performance Test for Linux<br>Test Item                                      |                     |                                                   |        |                                        |          |  |  |
| Play movie function nornal (<br>Lag / hang up / blue screen /<br>garbage screen ) | Method              | Pass Criteria                                     | Result | Score                                  | Issue ID |  |  |
| AVI/MPG/MP4/Mov                                                                   | To play Video       | 1. Supported<br>AVI/MPG/MP4/Mov formats<br>video. | Pass   | Play video with<br>AVI/MPG/MP4/<br>Mov |          |  |  |

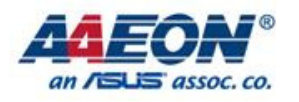

| 6. Stress Test        |                       |                                                                                          | Total                                        | 4      | Rate     |                |  |  |  |
|-----------------------|-----------------------|------------------------------------------------------------------------------------------|----------------------------------------------|--------|----------|----------------|--|--|--|
|                       |                       |                                                                                          | Incomplete                                   | 0      | 0.00%    |                |  |  |  |
|                       |                       |                                                                                          | Pass                                         | 2      | 50.00%   |                |  |  |  |
|                       |                       |                                                                                          | Rev. 14E010007                               | Fail   | 0        | 0.00%          |  |  |  |
|                       |                       | Test Date                                                                                | :2014/02/24~2014/03/10                       | N/A    | 2        | 50.00%         |  |  |  |
|                       |                       |                                                                                          |                                              |        |          |                |  |  |  |
| Test Co               | nfiguration           |                                                                                          |                                              |        |          |                |  |  |  |
| OS                    |                       | Android 4.0.4 Kernel 3.0.35-05524-g8513494-dirty                                         |                                              |        |          |                |  |  |  |
| CPU                   |                       | Onboard Freescale™ i.MX6 Quad 1.0G                                                       | Hz Processor                                 |        |          |                |  |  |  |
| Memory                |                       | Onboard DDR3 1066MHz, 1GB                                                                |                                              |        |          |                |  |  |  |
| eMMC                  |                       | Onboard eMMC                                                                             |                                              |        |          |                |  |  |  |
| SD card               |                       | N/A                                                                                      |                                              |        |          |                |  |  |  |
| PCB vers              | sion                  | AQ7-IMX6 A0.3                                                                            |                                              |        |          |                |  |  |  |
| Carrier B             | loard version         | ECB-970 A0.2                                                                             |                                              |        |          |                |  |  |  |
| Chipset S             | Software              | Freescale™ i.MX6 Quad Processor                                                          |                                              |        |          |                |  |  |  |
| Ethernet              |                       | 1 Gigabit Ethernet by Micrel ® KSZ9021RNI                                                |                                              |        |          |                |  |  |  |
| Audio                 |                       | I2S(please refer above customer pin-out define)                                          |                                              |        |          |                |  |  |  |
|                       |                       |                                                                                          |                                              |        |          |                |  |  |  |
| 6.1 And               | roid Stress Test      |                                                                                          |                                              |        |          |                |  |  |  |
| Test Item             | ı                     | Method                                                                                   | Pass Criteria                                | Result | Issue ID | Note           |  |  |  |
| 6.1.1                 | Stability Test.       | 1. Install Stability Test V2.5.apk<br>2. To run CPU+GPU Stability test overnight<br>test | No halt, shutdown, reboot and error message. | Pass   |          |                |  |  |  |
| 6.1.2                 | Cold boot on/off test | 1. Install ON_OFF_Test.apk<br>2. AC loss on/off test over 1000 times.                    | Loss: 0/1000 times                           | Pass   |          |                |  |  |  |
| 6.2 Linux Stress Test |                       |                                                                                          |                                              |        |          |                |  |  |  |
| Test Item             |                       | Method                                                                                   | Pass Criteria                                | Result | Issue ID | Note           |  |  |  |
| 6.2.1                 | Stability Test.       |                                                                                          |                                              | N/A    |          | No AP support. |  |  |  |
| 6.2.2                 | Cold boot on/off test |                                                                                          |                                              | N/A    |          | No AP support. |  |  |  |

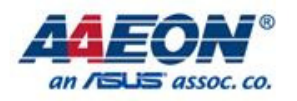

| 7 Dower con           | sumption                                        | Back summary         |               | 0        | Rate               |  |
|-----------------------|-------------------------------------------------|----------------------|---------------|----------|--------------------|--|
| 1. FOWEI COIR         | sumption                                        |                      |               | 0        | #DIV/0!<br>#DIV/0! |  |
|                       | Rev. 14E010007                                  | Fail                 | 0             | #DIV/0!  |                    |  |
|                       | Test Date:20                                    | 014/02/24~2014/03/10 | N/A           | 0        | #DIV/0!            |  |
|                       |                                                 |                      |               |          |                    |  |
| Test Configuration    |                                                 |                      |               |          |                    |  |
| os                    | Android 4.0.4 Kernel 3.0.35-05524-g851          | 13494-dirty          |               |          |                    |  |
| СРО                   | Onboard Freescale™ I.MX6 Quad 1.0G              | Hz Processor         |               |          |                    |  |
| Memory                | Onboard DDR3 1066MHz, 1GB                       |                      |               |          |                    |  |
| eMMC                  | Onboard eMMC                                    |                      |               |          |                    |  |
| SD card               | N/A                                             |                      |               |          |                    |  |
| PCB version           | AQ7-IMX6 A0.3                                   |                      |               |          |                    |  |
| Carrier Board version | ECB-970 A0.2                                    |                      |               |          |                    |  |
| Chipset Software      | Freescale <sup>™</sup> i.MX6 Quad Processor     |                      |               |          |                    |  |
| Ethernet              | 1 Gigabit Ethernet by Micrel ® KSZ9021          | RNI                  |               |          |                    |  |
| Audio                 | I2S(please refer above customer pin-ou          | t define)            |               |          |                    |  |
| 7.1 Power Consumption | test                                            |                      |               |          |                    |  |
| Test Equipment        |                                                 |                      |               |          |                    |  |
| Equipment             | Digital Multimeter                              |                      |               |          |                    |  |
| Manufacturer          | Hila                                            |                      |               |          |                    |  |
| Model name            | DM-1240                                         |                      |               |          |                    |  |
|                       |                                                 |                      |               |          |                    |  |
| a. Idle mode          |                                                 |                      |               |          |                    |  |
| Test Item             | Method                                          | Current (A)          | Total Watt(W) | Issue ID | Note               |  |
| ATX 5V                | Bootup to Android and have not run any program. | 0.313                | 1.565         |          |                    |  |
| b. Full loading mode  |                                                 |                      |               |          |                    |  |
| Test Item             | Method                                          | Current (A)          | Total Watt(W) | Issue ID | Note               |  |
| ATX 5V                | To run test AP: Stability Test V2.5.            | 1.075                | 5.375         |          |                    |  |
| c. Suspend            |                                                 |                      |               |          |                    |  |
| Test Item             | Method                                          | Current (A)          | Total Watt(W) | Issue ID | Note               |  |
| ATX 5V                | Press power butter to suspend.                  | 0.052                | 0.26          |          |                    |  |
|                       |                                                 |                      |               |          |                    |  |